|                          | INSTRUCTIVO PARA LA GENERACIÓN DE<br>CERTIFICACIONES CONTRACTUALES EN ÁGORA | Código:              |                             |
|--------------------------|-----------------------------------------------------------------------------|----------------------|-----------------------------|
|                          | Macroproceso: Gestión Contractual                                           | Versión: 1           | Oficina Asesora de Sistemas |
| FRANCISCO IOSÉ DE CALDAS | Proceso: Evaluación de Proveedores                                          | Fecha de Aprobación: |                             |

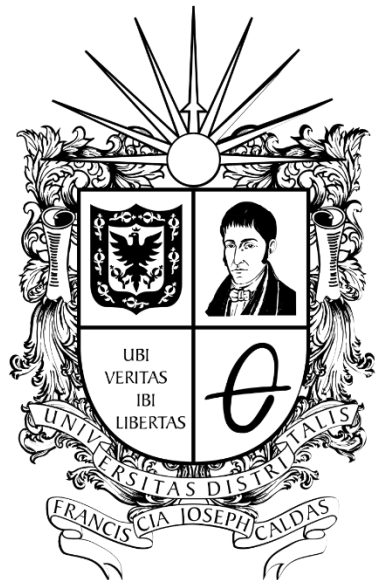

# **UNIVERSIDAD DISTRITAL** FRANCISCO JOSÉ DE CALDAS

INSTRUCTIVO PARA LA GENERACIÓN DE CERTIFICACIONES CONTRACTUALES (CONTRATISTAS – CPS) SISTEMA DE REGISTRO ÚNICO DE PERSONAS Y BANCO DE PROVEEDORES -ÁGORA

**OFICINA ASESORA DE SISTEMAS** 

| UNIVERSIDAD DISTRICAL    | INSTRUCTIVO PARA LA GENERACIÓN DE<br>CERTIFICACIONES CONTRACTUALES EN ÁGORA | Código:              |                             |
|--------------------------|-----------------------------------------------------------------------------|----------------------|-----------------------------|
|                          | Macroproceso: Gestión Contractual                                           | Versión: 1           | Oficina Asesora de Sistemas |
| FRANCISCO IOSÉ DE CALOAS | Proceso: Evaluación de Proveedores                                          | Fecha de Aprobación: |                             |

# TABLA DE CONTENIDO

| 3 JÓN                            | INTR |
|----------------------------------|------|
| ΓΙVΟ                             | 1.   |
| NCE                              | 2.   |
| ONSABLES                         | 3.   |
| Contratistas                     |      |
| O A LA APLICACIÓN4               | 4.   |
| N CERTIFICADOS                   | 5. ( |
| ones7                            | 5.1  |
| Crear certificación contractual7 | ļ    |
| /er certificaciones10            | ļ    |

| in al                                              | INSTRUCTIVO PARA LA GENERACIÓN DE<br>CERTIFICACIONES CONTRACTUALES EN ÁGORA | Código:              |                             |
|----------------------------------------------------|-----------------------------------------------------------------------------|----------------------|-----------------------------|
| 6                                                  | Macroproceso: Gestión Contractual                                           | Versión: 1           | Oficina Asesora de Sistemas |
| UNIVERSIDAD DISTRIPTAL<br>PRANCISCO JOSÉ DE CALDAS | Proceso: Evaluación de Proveedores                                          | Fecha de Aprobación: |                             |

# INTRODUCCIÓN

En este manual de usuario se podrán encontrar la descripción de la generación de certificaciones contractuales para los Contratos de prestación de servicios y apoyo a la gestión desde el Sistema de Registro Único de Personas y Banco de Proveedores - Ágora.

### 1. OBJETIVO

Facilitar el acceso a los encargados de acceder a la información para la generación de certificaciones contractuales desde el Sistema de Registro Único de Personas y Banco de Proveedores - Ágora de la Universidad Distrital Francisco José de Caldas.

### 2. ALCANCE

Este manual de usuario aplica para los contratistas que tengan o hayan estado vinculados a través de Contratos de prestación de servicios y apoyo a la gestión, usuarios del Sistemas de Registro Único de Personas y Banco de Proveedores - Ágora.

### 3. RESPONSABLES

### 3.1. Contratistas

Es responsabilidad de los contratistas que tengan o hayan tenido algún vínculo contractual con la Universidad Distrital Francisco José de Caldas seguir los pasos indicados en este manual para la generación de los certificados contractuales.

|                        |                                   | INSTRUCTIVO PARA LA GENERACIÓN DE<br>CERTIFICACIONES CONTRACTUALES EN ÁGORA | Código:                     |  |
|------------------------|-----------------------------------|-----------------------------------------------------------------------------|-----------------------------|--|
| UNIVERSIDAD DISTRICTAL | Macroproceso: Gestión Contractual | Versión: 1                                                                  | Oficina Asesora de Sistemas |  |
|                        | PRANCESCO IOSÉ DE CALDAS          | Proceso: Evaluación de Proveedores                                          | Fecha de Aprobación:        |  |

# 4. INGRESO A LA APLICACIÓN

Ingrese la siguiente dirección en la barra de direcciones del navegador de su preferencia: <u>https://funcionarios.portaloas.udistrital.edu.co/agora/</u>

Enseguida encontrará la página principal del sistema. Para iniciar sesión, haga clic en el botón indicado. (Imagen 1)

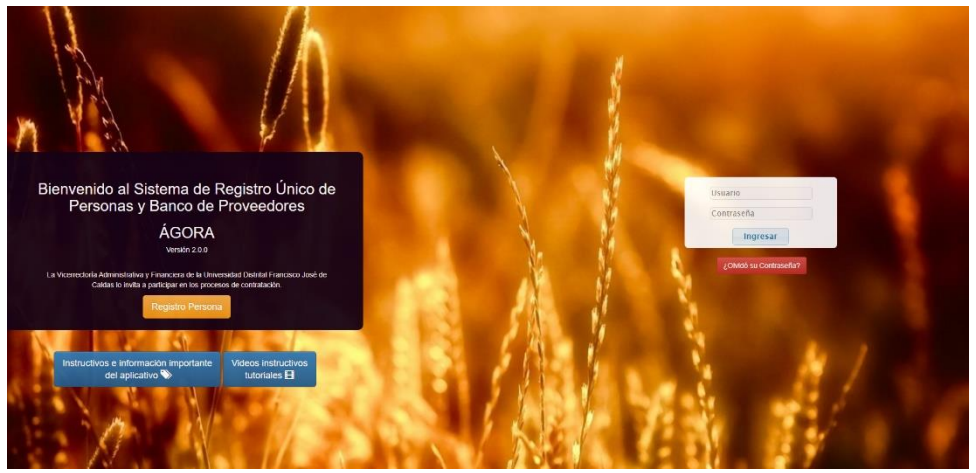

Imagen 1.

Una vez haya ingresado sus credenciales de inicio de sesión en el login, y si estas son correctas, será dirigido a la página principal del sistema, donde tendrá acceso a los submódulos, según su rol. (Imagen 2)

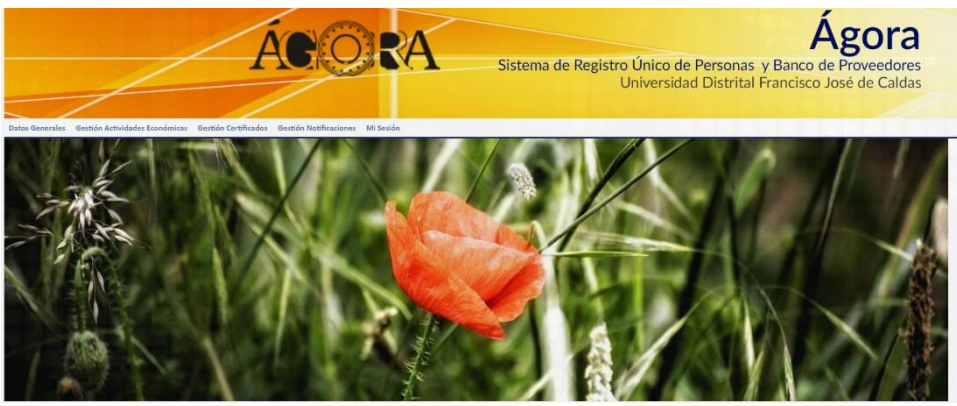

Imagen 2.

| UNIVERSIDAD DISTRICAL    | INSTRUCTIVO PARA LA GENERACIÓN DE<br>CERTIFICACIONES CONTRACTUALES EN ÁGORA | Código:              |                             |
|--------------------------|-----------------------------------------------------------------------------|----------------------|-----------------------------|
|                          | Macroproceso: Gestión Contractual                                           | Versión: 1           | Oficina Asesora de Sistemas |
| FRANCISCO IOSÉ DE CALOAS | Proceso: Evaluación de Proveedores                                          | Fecha de Aprobación: |                             |

### 5. GESTIÓN CERTIFICADOS

Una vez ingrese al aplicativo, haga clic en el módulo *Gestión Certificados* y seleccione *Certificado Contractual de Cumplimiento*. (Imagen 3)

| Datos Generales Gestión Actividades Econór | nicas Gestión Certificados Gestión Notificaciones Mi Sesión |
|--------------------------------------------|-------------------------------------------------------------|
| Certificaciones                            | Certificados Registro                                       |
| Certificado Contractual o de Cumplimiento  | Certificados de Registro                                    |

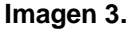

Enseguida el sistema le notificará que será redirigido al Módulo de Certificados, donde podrá gestionar dichos documentos. (Imagen 4)

| i                                                                                                    |
|----------------------------------------------------------------------------------------------------|
| Módulo Certificados                                                                                                    |
| A continuación, será redireccionado a la página para<br>acceder al Módulo de Certificados, tenga en cuenta que<br>se le solicitará iniciar sesión nuevamente en la página<br>para utilizar el Módulo. |
| Aceptar                                                                                                    |
| Imagen 4.                                                                                                    |

Enseguida tendrá que iniciar sesión de nuevo. Para ello, haga clic en el botón indicado. (Imagen 5)

UNIVERSIDAD DISTRITAL FRANCISCO JOSÉ DE CALDAS FRANCISCO JOSÉ DE CALDAS

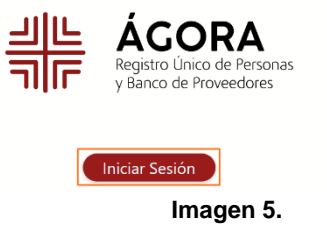

En el login, ingrese sus credenciales de inicio de sesión. (Imagen 6)

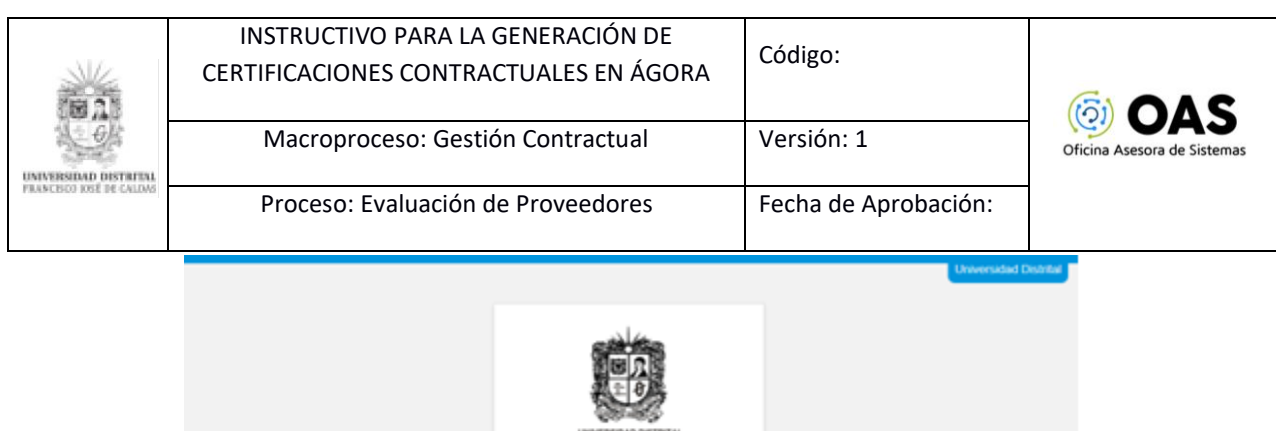

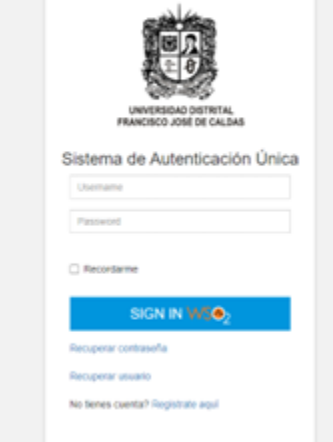

Imagen 6.

**Nota:** Tenga en cuenta que también podrá iniciar sesión a través de Outlook haciendo clic en el ícono señalado. (Imagen 7) y luego aceptar el inicio de sesión con la cuenta de Microsoft.

| UNIVERSIDAD DISTRITAL<br>FRANCISCO JOSE DE CALDAS |  |  |  |
|---------------------------------------------------|--|--|--|
| Sistema de Autenticación Única                    |  |  |  |
| Username                                          |  |  |  |
| Password                                          |  |  |  |
| □ Recordarme SIGN IN ₩5.●2                        |  |  |  |
| Recuperar contraseña                              |  |  |  |
| Recuperar usuario                                 |  |  |  |
| No tienes cuenta? Registrate aquí                 |  |  |  |
| Other login options:                              |  |  |  |
| Outlook                                           |  |  |  |

Imagen 7.

Una vez haya ingresado al sistema, ubique el menú, al costado izquierdo, y haga clic en *Certificaciones*. (Imagen 8)

| UNIVERSITIAL DISTANCES OF REF IN CALLING | INSTRUCTIVO PARA LA GENERACIÓN DE<br>CERTIFICACIONES CONTRACTUALES EN ÁGORA | Código:              |                             |
|------------------------------------------|-----------------------------------------------------------------------------|----------------------|-----------------------------|
|                                          | Macroproceso: Gestión Contractual                                           | Versión: 1           | Oficina Asesora de Sistemas |
|                                          | Proceso: Evaluación de Proveedores                                          | Fecha de Aprobación: |                             |
|                                          | -                                                                           |                      |                             |

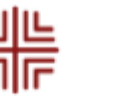

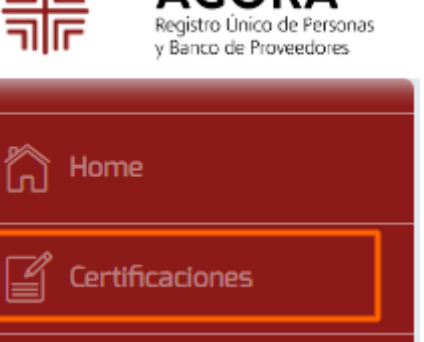

Imagen 8.

Enseguida aparece el listado de los contratos celebrados con la Universidad. (Imagen 9)

| Proveedor | Contrato | Vigencia | Acciones   |
|-----------|----------|----------|------------|
|           | 1134     | 2023     | <b>F</b> 0 |
|           | 1180     | 2022     | 2 0        |
|           | 959      | 2022     | <b>F</b> 0 |
|           | 1105     | 2021     | <b>F</b> @ |
|           | 1591     | 2020     | <b>Z</b> 0 |

Imagen 9.

En esta sección podrá ver los siguientes datos:

- Proveedor
- Número de contrato -
- Vigencia
- \_ Acciones

NOTA: Tenga en cuenta que, en caso de tener un correo electrónico que NO fue migrado a Microsoft o una cuenta con el dominio @correo.udistrital.edu.co o de tener alguna novedad en el contrato, tendrá que remitir la solicitud a la Oficina Asesora Jurídica.

#### 5.1. Acciones

En el último campo, podrá crear la certificación contractual y ver las certificaciones generadas.

### 5.1.1. Crear certificación contractual

Para crear una certificación contractual haga clic en el ícono indicado. (Imagen 10)

| UNIVERSIDAD DISTRIPAL<br>PRANCISCO KRE DE CALONO | INSTRUCTIVO PARA LA GENERACIÓ<br>CERTIFICACIONES CONTRACTUALES EN<br>Macroproceso: Gestión Contract<br>Proceso: Evaluación de Proveedo | N DE<br>I ÁGORA<br>ual<br>vres | Código:<br>Versión: 1<br>Fecha de Aproba | ción:      | Oficina Asesora de Sistemas |
|--------------------------------------------------|----------------------------------------------------------------------------------------------------|--------------------------------|------------------------------------------|------------|-----------------------------|
|                                                  | Proveedor                                                                                                    | Contrato                       | Vigencia                                 | Acciones   | 1                           |
|                                                  |                                                                                                    | 1134                           | 2023                                     | 20         |                             |
|                                                  |                                                                                                    | 1180                           | 2022                                     | <b>e</b> 0 |                             |
|                                                  |                                                                                                    | 959                            | 2022                                     | 20         |                             |
|                                                  |                                                                                                    | 1105                           | 2021                                     | 2 0        |                             |
|                                                  |                                                                                                    | 1591                           | 2020                                     | 20         |                             |
|                                                  |                                                                                                    | 198                            | 2020                                     | 80         |                             |
|                                                  |                                                                                                    | 401                            | 2019                                     | 8 0        |                             |
|                                                  |                                                                                                    | 1465                           | 2018                                     | g @        |                             |
|                                                  |                                                                                                    | 2023                           | 2017                                     | 20         |                             |

### Imagen 10.

Al hacer clic, el sistema lo llevará a la sección donde podrá seleccionar la información que incluirá la certificación. (Imagen 11)

| Certificación                                 |              |                    |                           |                 |                 |   |
|-----------------------------------------------|--------------|--------------------|---------------------------|-----------------|-----------------|---|
| • REGRESAR                                    |              |                    |                           |                 |                 |   |
| nformación General D                          | e Certificac | iones Contrac      | tuales                    | Fecha de inicio |                 |   |
| Valor Contrato                                | •            | baración del conta | Duración del contrato(m 💌 | recha de Inicio | Fecha de inicio | • |
|                                               |              |                    |                           |                 |                 |   |
| echa de Finalización                          |              | OTROS              |                           |                 |                 |   |
| echa de Finalización<br>Fecha de finalización | •            | OTROS              | OTROS 👻                   |                 |                 |   |

Imagen 11.

Los ítems que podrá seleccionar son: - Valor del contrato

- Duración del contrato (en meses)
- Fecha de inicio
- -Fecha de finalización

Cuando haya ingresado la información pertinente, haga clic en Crear certificado. (Imagen 12)

| Información General De Certificaciones Contractuales |   |                   |                                    |    |                 |                       |   |
|------------------------------------------------------|---|-------------------|------------------------------------|----|-----------------|-----------------------|---|
| Valor del contrato                                   |   | Duración del cont | rato(meses)                        |    | Fecha de inicio |                       |   |
| Valor Contrato<br>NO                                 | Ŧ |                   | Duración del contrato(meses)<br>SI |    |                 | Fecha de inicio<br>SI | • |
| Fecha de Finalización                                |   | OTROS             |                                    |    |                 |                       |   |
| Fecha de finalización<br>SI                          | • |                   | OTROS<br>NO                        |    |                 |                       |   |
|                                                      |   |                   | CREAR CERTIFICADO                  |    |                 |                       |   |
|                                                      |   |                   | Imagen 12                          | 2. |                 |                       |   |

El sistema le confirmará la generación del certificado. (Imagen 13)

| Bat                     | INSTRUCTIVO PARA LA GENERACIÓN DE<br>CERTIFICACIONES CONTRACTUALES EN ÁGORA | Código:              |                             |
|-------------------------|-----------------------------------------------------------------------------|----------------------|-----------------------------|
| UNIVERSIAN DISTUTAL     | Macroproceso: Gestión Contractual                                           | Versión: 1           | Oficina Asesora de Sistemas |
| PRANCESO INSÉ DE CALDAS | Proceso: Evaluación de Proveedores                                          | Fecha de Aprobación: |                             |
|                         |                                                                             |                      |                             |

| CERTIFICACIÓN CREADA                  |  |  |  |  |
|---------------------------------------|--|--|--|--|
| La certificación fue creada con exito |  |  |  |  |
| ок                                    |  |  |  |  |
| La certificacion fue creada para:     |  |  |  |  |

Imagen 13.

### Enseguida se descargará el documento de la certificación. (Imagen 14)

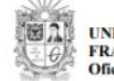

UNIVERSIDAD DISTRITAL FRANCISCO JOSÉ DE CALDAS Oficina Asesora Jurídica

### EL (LA) JEFE DE LA OFICINA ASESORA JURÍDICA DE LA UNIVERSIDAD DISTRITAL FRANCISCO JOSÉ DE CALDAS, IDENTIFICADA CON EL NIT 899.999.230-7

### CERTIFICA:

Que de acuerdo con la información que reposa en la carpeta contractual y en las bases de datos que administra la Oficina Asesora Jurídica de la Universidad Distrital Francisco José de Caldas, S, identicado(a) con cédula de ciudadanía No.

esta Entidad lo siguiente:

| CONTRATO Nº y FECHA:     | 1134-2023 - 31/03/2023                                                                                                    |
|--------------------------|----------------------------------------------------------------------------------------------------|
| TIPO DE CONTRATO:        | CONTRATO DE PRESTACIÓN DE SERVICIOS                                                                                                    |
| OBJETO:                  | EN VIRTUD DEL PRESENTE CONTRATO EL CONTRATISTA SE<br>COMPROMETE A PRESTAR SUS SERVICIOS PROFESIONALES<br>DE MANERA AUTÓNOMA E INDEPENDIENTE COMO<br>ADMINISTRADOR DOCUMENTAL, CINENDOSE AL MODELO<br>DE GESTIÓN Y EVALUACIÓN DE NECESIDADES Y<br>REQUERIMIENTOS UTILIZADO POR LA OFICINA ASESORA DE<br>SISTEMAS, EN EL MARCO DEL PROCESO DE GESTIÓN DE LOS<br>SISTEMAS DE INFORMACIÓN Y LAS TELECOMUNICACIONES<br>Y EL PROCEDIMIENTO GSIT- PR-001 DESARROLLAR<br>SOFTWARE.                                                                                                    |
| ACTIVIDADES ESPECÍFICAS: | ACTIVIDADES * DEFINIR Y GESTIONAR QUE SE MANTENGA<br>ACTUALIZADO EL REPOSITORIO DE LOS PROYECTOS, CON<br>LOS COMPONENTES DEL EXPEDIENTE DE LOS MISMOS Y<br>LAS ACTAS DE REGISTRO. * DEFINIR Y/ O MANTENER<br>ACTUALIZADO LOS FORMATOS DOCUMENTALES DEL<br>CICLO DE VIDA DEL DESARROLLO * DOCUMENTAR S<br>ACTUALIZAR LOS PROCESOS Y PROCEDIMIENTOS<br>ASOCIADOS A LOS SISTEMAS EN DESARROLLO DE LOS<br>PROYECTOS DE INVERSIÓN DE LA OFICINA ASEGORA DE<br>SISTEMAS * GENERAR MANUALES Y VIDEOTUTORIALES<br>QUE SE REQUIERAN * Y DEMÁS ACTIVIDADES ASIGNADAS<br>POR EL SUPERVISION DEL CANTRATO |
| PLAZO DEL CONTRATO:      | OCHO (8) MESES, contados a partir del acta de inicio, previo<br>cumplimiento de los requisitos de perfeccionamiento y ejecución, sin<br>superar el tiempo de la vigencia fiscal.                                                                                                    |
| FECHA DE INICIO:         | 01/04/2023                                                                                                    |
| FECHA DE TERMINACIÓN:    | 30/11/2023                                                                                                    |
| ESTADO DEL CONTRATO:     | En ejecucion                                                                                                    |
| OTROS:                   | N/A                                                                                                    |
| OBSERVACIONES:           | El contrato de que trata la presente certificación no genera relación<br>laboral entre el contratista y la Universidad Distrital Francisco José de<br>Caldas.                                                                                                    |

Fecha de expedición de la certificación a solicitud del interesado: 24/4/2023, 9:57:09 a.m.

### Imagen 14.

| (BA)                    | INSTRUCTIVO PARA LA GENERACIÓN DE<br>CERTIFICACIONES CONTRACTUALES EN ÁGORA | Código:              | (in the second second s |
|-------------------------|-----------------------------------------------------------------------------|----------------------|----------------------------------------------------------------------------------------------------|
| UNIVERSIDAD DISTRICTAL  | Macroproceso: Gestión Contractual                                           | Versión: 1           | Oficina Asesora de Sistemas                                                                                                    |
| PRANCESO INSÉ DE CALOAS | Proceso: Evaluación de Proveedores                                          | Fecha de Aprobación: |                                                                                                    |

### 5.1.2. Ver certificaciones

Ahora, para ver los certificados previamente generados, haga clic en el ícono señalado. (Imagen 15)

| Proveedor | Contrato | Vigencia | Acciones   |
|-----------|----------|----------|------------|
|           | 1134     | 2023     | 2 0        |
|           | 1180     | 2022     | 2 0        |
|           | 959      | 2022     | 2 0        |
|           | 1105     | 2021     | <b>B</b> 0 |
|           | 1591     | 2020     | <b>B</b> 0 |
|           | 198      | 2020     | 20         |
|           | 401      | 2019     | 20         |
|           | 1465     | 2018     | 2 0        |
|           | 2023     | 2017     | 20         |

Imagen 15.

**Nota:** Si el contrato seleccionado no cuenta con certificación generada, el sistema le mostrará un aviso de error, indicando que el contrato no tiene certificaciones generadas. (Imagen 16)

| ERROR                                                   |
|---------------------------------------------------------|
| El número del contrato 1050 No contiene Certificaciones |
| S ОК 1000                                               |

Imagen 16.

Ahora, si previamente se han generado las certificaciones, el sistema listará los registros encontrados. (Imagen 17)

| Ce | IDDOCUMENT BUSCAR LLAVE UNICA            |                   |                                      | • REGRESAR |
|----|------------------------------------------|-------------------|--------------------------------------|------------|
| #  | Nombre                                   | Fecha de creación | Código único                         | Descargar  |
| 1  | certificacion_11341071166654_contractual | 2023-04-24        | af479acb-e9d1-4b4d-8a3d-cc62cf600bd5 | と一面        |
| 2  | certificacion_11341071166654_contractual | 2023-04-24        | 987c0d0a-cb96-412b-9fb8-0b075094a284 | ± ش        |
|    |                                          |                   | -                                    |            |

Imagen 17.

En la parte inferior, podrá ver las certificaciones generadas. Para descargar el archivo en formato PDF, ubique el ítem y haga clic en el ícono señalado. (Imagen 18)

| 2                    | INSTRUCTIVO PARA LA GI<br>CERTIFICACIONES CONTRACT<br>Macroproceso: Gestiór |                                             | RA    | Código:<br>Versión: 1            | Oficina Asesora de Sistemas |  |  |
|----------------------|-----------------------------------------------------------------------------|---------------------------------------------|-------|----------------------------------|-----------------------------|--|--|
| UNIVERSIDAD DESTRITA | Proceso: Evaluación de                                                      | luación de Proveedores Fecha de Aprobación: |       |                                  |                             |  |  |
| # N                  | Nombre                                                                      | Fecha de creación                           | Códiç | go único                         | Descargar                   |  |  |
| <b>1</b> c           | certificacion_1050800228374_contractual                                     | 2021-09-15                                  | e117  | 0dbe-0a86-4897-9dac-d7f6318d84da | <u>گ</u>                    |  |  |
| <b>2</b> c           | certificacion_1050800228374_contractual                                     | 2021-09-27                                  | 06fab | o8ff-b6f9-4c9c-9a7e-09e83b607e69 | 2 <b>a</b>                  |  |  |
|                      |                                                                             |                                             |       |                                  |                             |  |  |
| Imagen 18.           |                                                                             |                                             |       |                                  |                             |  |  |

Enseguida, el sistema descarga la certificación con la información relacionada.

Ahora, si requiere eliminar la certificación, vaya al listado de certificaciones generadas, ubique el ítem a eliminar y haga clic en el ícono señalado. (Imagen 19)

| 1       certificacion_1050_800228374_contractual       2021-09-15       e1170dbe-0a86-4897-9dac-d7f6318d84da         2       certificacion_1050_800228374_contractual       2021-09-27       06fab8ff-b6f9-4c9c-9a7e-09e83b607e69 | # | Nombre                                  | Fecha de creación | Código único                         | Descargar  |
|----------------------------------------------------------------------------------------------------|---|-----------------------------------------|-------------------|--------------------------------------|------------|
| 2 certificacion_1050_800228374_contractual 2021-09-27 06fab8ff-b6f9-4c9c-9a7e-09e83b607e69                                                                                                    | 1 | certificacion_1050800228374_contractual | 2021-09-15        | e1170dbe-0a86-4897-9dac-d7f6318d84da | <b>2</b> 🖻 |
|                                                                                                    | 2 | certificacion_1050800228374_contractual | 2021-09-27        | 06fab8ff-b6f9-4c9c-9a7e-09e83b607e69 | <b>*</b>   |

Imagen 19.

El sistema confirmará la acción. (Imagen 20)

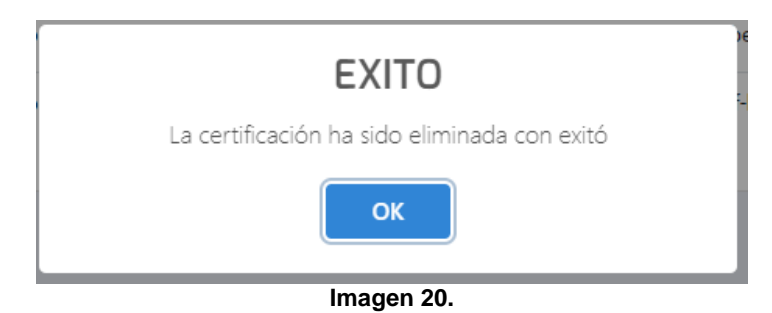